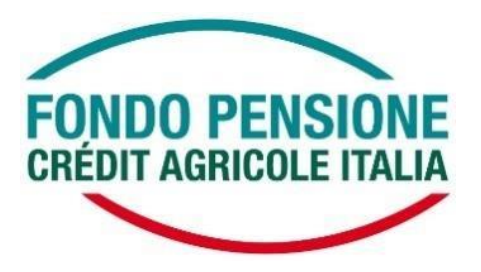

### NUOVA MODALITA' DI ACCESSO ALL'AREA RISERVATA ISCRITTI - GUIDA DI ATTIVAZIONE DEL SERVIZIO OTP

## PROCEDURA DI REGISTRAZIONE

L'attuale form di accesso all' Area Riservata del Fondo Pensione Crédit Agricole Italia è stato integrato con l'inserimento della procedura di registrazione dell'OTP, che consente di attivare un'**autenticazione a due fattori** nell'ottica di garantire un livello sempre maggiore di sicurezza, sia in fase di accesso, sia di conferma delle disposizioni on line.

Nello specifico, **utilizzando le attuali credenziali d'accesso all'area riservata**, verrà chiesto di associare ad ogni singola utenza uno specifico canale di comunicazione (al momento SMS) mediante il quale l'iscritto potrà ricevere il codice da digitare per autorizzare l'accesso (la One Time Password – OTP).

La registrazione ai servizi online potrà avvenire accedendo:

- dalla home page del sito www.ca-fondopensione.it <Area Riservata Socio>;
- direttamente dal pc aziendale: <ON Life><Persone><Tool HR><Fondo Pensione><Area Riservata del Fondo>

### Accesso all'area riservata tramite sito pubblico

Accedendo attraverso il canale del sito pubblico, dalla home page <u>https://www.ca-fondopensione.it/</u> <Area Riservata Socio>, l'OTP verrà richiesta ogni volta, sia in fase di accesso che di conferma di tutte le operazioni dispositive attive.

| Area Riservata Socio                 | × |
|--------------------------------------|---|
| Codice Fiscale (Caratteri Maiuscoli) |   |
|                                      |   |
| Password                             |   |
|                                      |   |
| ACCEDI                               |   |
| password smarrita? clicca qui        |   |

Qualora al momento dell'accesso all'Area Riservata, dopo aver inserito le proprie credenziali (codice fiscale e password), l'iscritto risulti non ancora registrato ai servizi on line, verrà richiesto di completare la procedura sotto descritta:

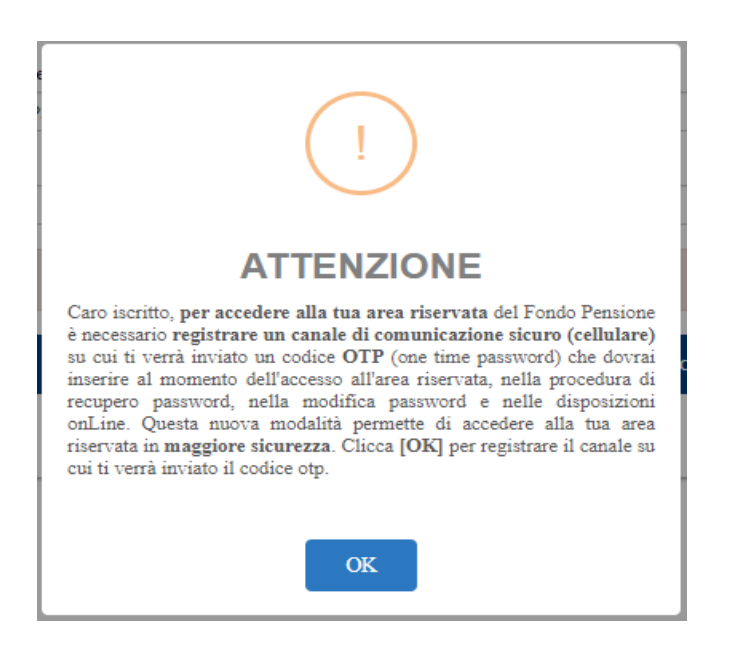

Cliccando su "OK" l'iscritto verrà direzionato sul seguente form di registrazione:

| Codice Fiscale                                        |                                            |
|-------------------------------------------------------|--------------------------------------------|
| RSSOLD70E56F839M                                      |                                            |
| Password                                              |                                            |
|                                                       |                                            |
| Scena Canale di Comunicazione O<br>Telefono Cellulare | +39<br>Intersci il tuo numero di celtulare |
| Ripeti Telefono Cellulare                             | +39<br>Insensci il huo numero di cellulare |

Per completare la registrazione è necessario:

- inserire le credenziali di accesso correnti (codice fiscale e password);
- inserire e confermare, digitando negli appositi campi, il numero di cellulare presso cui recapitare la One Time Password.

Cliccando sul pulsante "REGISTRATI", il form controlla che l'utenza sia censita (esatta corrispondenza tra codice fiscale e password) e che sia correttamente inserito anche il canale di comunicazione, verificando la doppia digitazione del numero di cellulare.

Nel caso in cui le informazioni di cui sopra siano riportate correttamente, è necessario inserire il codice OTP nel frattempo inviato al numero precedentemente registrato e cliccare sul tasto "CONFERMA".

| Codice Fiscale                           |                                                                   |       |
|------------------------------------------|-------------------------------------------------------------------|-------|
|                                          |                                                                   |       |
| Password                                 |                                                                   |       |
|                                          |                                                                   |       |
|                                          |                                                                   |       |
| Scelta Canale di Comunicazione OTP       |                                                                   |       |
|                                          | SW2                                                               |       |
| Felefono Cellulare                       | +39                                                               |       |
|                                          | 3201231324                                                        |       |
| Ripeti Telefono Cellulare                | +39                                                               |       |
|                                          | 3201231324                                                        |       |
|                                          |                                                                   |       |
|                                          |                                                                   |       |
| Annulla                                  | RIGENER                                                           | A OTP |
|                                          |                                                                   |       |
| nserisci il codice OTP che ti abbiamo sp | edito sul canale di comunicazione scelto in fase di registrazione |       |
| 000000                                   | CONF                                                              | ERMA  |
|                                          |                                                                   |       |

L'OTP ha una validità temporale di 5 minuti, al temine dei quali, qualora l'inserimento non sia stato completato, deve essere rigenerato con il comando "RIGENERA OTP".

In caso di inserimento corretto dell'OTP anche il completamento dell'iter di registrazione verrà confermato:

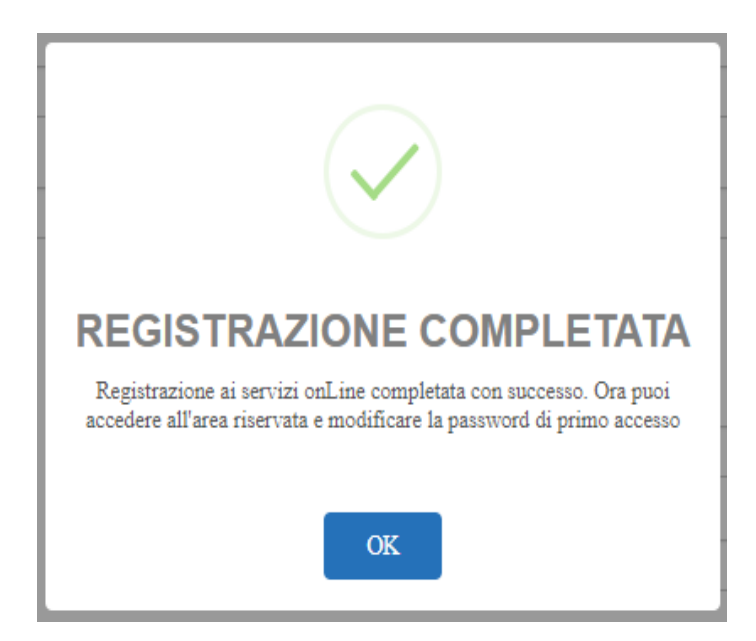

Per garantire maggiore sicurezza, selezionato il comando "OK", l'iscritto verrà direzionato sulla maschera di cambio password, per completare la quale sarà necessario inserire nuovamente l'OTP di validazione:

| Vecchia Password o Password di Primo Ace                                                                                                    | esso                                                                                                    |                                             |
|----------------------------------------------------------------------------------------------------|----------------------------------------------------------------------------------------------------|---------------------------------------------|
|                                                                                                    |                                                                                                    |                                             |
| Nuova password                                                                                                    | $\checkmark$                                                                                                    |                                             |
|                                                                                                    |                                                                                                    |                                             |
| Conferma nuova password                                                                                                    |                                                                                                    |                                             |
|                                                                                                    | PASSWORD MODIFICATA!                                                                                                    |                                             |
| Se hai effettuato un recupero password, r<br>Fondo Pensione tramite procedura di recuj                                                                                                    | Grazie, i tuoi dati sono stati aggiornati. Dal prossimo accesso ricordati<br>di utilizzare la nuova password. Buona navigazione! | vi inserire la password che hai ricevuto da |
| La passivorti deve essere composta da almeno 8 cari<br>almeno una lettera maluscola;<br>almeno una lettere minuscola;<br>almeno un carattere speciale da selezionare t-<br>almeno un numero; | ОК                                                                                                    |                                             |
| Le lettere maiuscole e minuscole sono da considerarsi                                                                                                    | differenti.                                                                                                    |                                             |
|                                                                                                    |                                                                                                    | RIGENERA OTP                                |

Al termine della procedura di cambio password verrà consentito l'accesso automatico all'area riservata.

Da questo momento in poi, ogniqualvolta l'iscritto:

- effettuerà l'accesso all'area riservata;
- effettuerà un'operazione dispositiva dalla propria area riservata

verrà chiesto di confermare l'azione inserendo l'OTP inviato via SMS al numero di cellulare indicato in fase di registrazione.

#### Accesso alle aree riservate tramite portale ON Life

Qualora l'accesso all'area riservata avvenga per il tramite del portale <ON Life><Persone><Tool HR ><Fondo Pensione><Area Riservata del Fondo>, la One Time Password verrà richiesta <u>solo</u> in fase di registrazione, mentre per i successivi accessi effettuati con questo canale, il profilo dell'iscritto verrà riconosciutodai sistemi di autenticazione aziendale.

Se la registrazione è già stata eseguita dal canale del sito pubblico, non verrà più richiesta in fase di accesso dal portale ON Life.

Una volta entrati nell'Area Riservata, l'inserimento dell'OTP sarà comunque richiesto a conferma di tutte le operazioni dispositive.

Anche accedendo dal portale aziendale, la procedura di registrazione dell'OTP sarà completata una volta compilata e confermata con il relativo codice OTP, come da schermate sotto riportate

| entile Iscritto per accedere all'area riserva                                                                                                    | lta è necessario redistrare un numero di cellulare a cui sarà inviato l'OTP ner confermare le discosizion                                                                                                    |
|----------------------------------------------------------------------------------------------------|----------------------------------------------------------------------------------------------------|
| Line e gli accessi effettuati tramite interne                                                                                                    | M                                                                                                    |
| Codice Fiscale                                                                                                    |                                                                                                    |
| Inserisci il tuo codice fiscale                                                                                                    |                                                                                                    |
| Password                                                                                                    |                                                                                                    |
| Password                                                                                                    |                                                                                                    |
| Nel caso in cui non ricordassi la password                                                                                                    | puol recuperaria cliccando sul bottone "HAI DIMENTICATO LA PASSWORD"                                                                                                    |
|                                                                                                    | HAI DIMENTICATO LA PASSWORD?                                                                                                    |
| Scalta Canala di Comunicazione Ol                                                                                                    |                                                                                                    |
| Scena Ganale of Containcasione of                                                                                                    | SMS                                                                                                    |
| 12112 12123                                                                                                    | - 20                                                                                                    |
| Telefono Cellulare                                                                                                    | Insensci il fuo numero di cellulare                                                                                                    |
| Ripeti Telefono Callulara                                                                                                    | *39                                                                                                    |
| Repetiterentino dellatare                                                                                                    | Inserisci il fuo numero di cellulare                                                                                                    |
|                                                                                                    |                                                                                                    |
|                                                                                                    |                                                                                                    |
| Annulia                                                                                                    | Registrati                                                                                                    |
|                                                                                                    |                                                                                                    |
|                                                                                                    |                                                                                                    |
|                                                                                                    |                                                                                                    |
|                                                                                                    | REGISTRAZIONE AI SERVIZI ONLINE                                                                                                    |
|                                                                                                    | REGISTRAZIONE AI SERVIZI ONLINE                                                                                                    |
|                                                                                                    | REGISTRAZIONE AI SERVIZI ONLINE                                                                                                    |
| le iscritto per accedere all'area riservata è neces:<br>e internet                                                                                                    | REGISTRAZIONE AI SERVIZI ONLINE                                                                                                    |
| le lacrito per accedere all'area riservata è necesi<br>e internet<br>Codice Fiscale                                                                                                    | REGISTRAZIONE AI SERVIZI ONLINE<br>serio registrare un numero di cellulare a cui sarà inviato l'OTP per confermare le disposizioni onLine e gli accessi effettuat                                                                                                    |
| le Iscritto per accedere all'area riservata è neces:<br>e internet<br>Codice Fiscale                                                                                                    | REGISTRAZIONE AI SERVIZI ONLINE<br>sario registrare un numero di cellulare a cui sarà inviato l'OTP per confermare le disposizioni onLine e gli accessi effettuat                                                                                                    |
| le Iscritto per accedere all'area riservata è neces:<br>e internet<br>Codice Fiscale<br>Password                                                                                                    | REGISTRAZIONE AI SERVIZI ONLINE<br>sario registrare un numero di cellulare e cui sarà inviato l'OTP per confermare le disposizioni onLine e gli eccessi effettuat                                                                                                    |
| ie Iscritto per accedere all'area riservata è neces:<br>e internet<br>Codice Fiscale<br>assword                                                                                                    | REGISTRAZIONE AI SERVIZI ONLINE<br>sario registrare un numero di cellulare a cui sarà inviato l'OTP per confermare le disposizioni onLine e gli accessi effettuat                                                                                                    |
| le lacrito per accedere all'area riservata è neces:<br>le internet<br>Codice Fiscale<br>2easword<br>                                                                                                    | REGISTRAZIONE AI SERVIZI ONLINE                                                                                                    |
| le Isorito per accedere all'area riservata è necesi<br>e internet<br>Codice Fiscale<br>assword<br>Sceita Canale di Comunicazione OTP                                                                                                    | REGISTRAZIONE AI SERVIZI ONLINE<br>sario registrare un numero di cellulare a cui sarà inviato l'OTP per confermare le disposizioni onLine e gli accessi effettuat                                                                                                    |
| le Iscrito per accedere all'area riservata è neces:<br>le internet<br>Codice Fiscale<br>assword<br>comunicazione OTP                                                                                                    | REGISTRAZIONE AI SERVIZI ONLINE sano registrare un numero di cellulare a cui sarà inviato l'OTP per confermare le disposizioni onLine e gli accessi effettuat                                                                                                    |
| le Iscrito per accedere all'area riservata è neces:<br>le linternet<br>Codice Fiscale<br>Password<br>                                                                                                    | REGISTRAZIONE AI SERVIZI ONLINE sario registrare un numero di cellulare a cui sarà inviato l'OTP per confermare le disposizioni onLine e gli accessi effettuat                                                                                                    |
| le Iscritto per accedere all'area riservata è neces.<br>le internet<br>Codice Fiscale<br>                                                                                                    | REGISTRAZIONE AI SERVIZI ONLINE sario registrare un numero di cellulare a cui sarà inviato l'OTP per confermare le disposizioni onLine e gli accessi effettuat effetta di sono di cellulare a cui sarà inviato l'OTP per confermare le disposizioni onLine e gli accessi effettuat sario registrare un numero di cellulare a cui sarà inviato l'OTP per confermare le disposizioni onLine e gli accessi effettuat sario registrare un numero di cellulare a cui sarà inviato l'OTP per confermare le disposizioni onLine e gli accessi effettuat sario registrare un numero di cellulare a cui sarà inviato l'OTP per confermare le disposizioni onLine e gli accessi effettuat sario registrare un numero di cellulare a cui sarà inviato l'OTP per confermare le disposizioni onLine e gli accessi effettuat sario registrare un numero di cellulare a cui sarà inviato l'OTP per confermare le disposizioni onLine e gli accessi effettuat sario registrare un numero di cellulare a cui sarà inviato l'OTP per confermare le disposizioni onLine e gli accessi effettuat sario registrare un numero di cellulare a cui sarà inviato l'OTP per confermare le disposizioni onLine e gli accessi effettuat sario registrare un numero di cellulare a cui sarà inviato l'OTP per confermare le disposizioni onLine e gli accessi effettuat sario registrare un numero di cellulare a cui sarà inviato l'OTP per confermare le disposizioni onLine e gli accessi effettuat sario registrare un numero di cellulare a cui sarà inviato l'OTP per confermare le disposizioni onLine e gli accessi effettuat sario registrare un numero di cellulare a cui sario registrare un numero di cellulare a cui sario registrare un numero di cellulare a cui sario registrare un numero di cellulare un disposizioni on cui sario registrare un numero di cellulare un disposizioni on cui sario registrare un numero di cellulare un disposizioni on cui sario registrare un numero di cellulare un disposizioni on cui sario registrare un numero di cellulare un disposizioni on cui sario registrare un numero di cellulare un dispo                                                                            |
| le iscrito per accedere all'area riservata è neces<br>le internet<br>Codice Fiscale<br>Password<br>Scetta Canale di Comunicazione OTP<br>Felefono Cellulare<br>Ripeti Telefono Cellulare                                                                       | REGISTRAZIONE AI SERVIZI ONLINE sario registrare un numero di cellulare a cui sarà inviato l'OTP per confermare le disposizioni onLine e gli accessi effettuat<br>e sario registrare un numero di cellulare a cui sarà inviato l'OTP per confermare le disposizioni onLine e gli accessi effettuat<br>sario registrare un numero di cellulare a cui sarà inviato l'OTP per confermare le disposizioni onLine e gli accessi effettuat<br>sario registrare un numero di cellulare a cui sarà inviato l'OTP per confermare le disposizioni onLine e gli accessi effettuat<br>sario registrare un numero di cellulare a cui sarà inviato l'OTP per confermare le disposizioni onLine e gli accessi effettuat<br>sario registrare un numero di cellulare a cui sarà inviato l'OTP per confermare le disposizioni onLine e gli accessi effettuat<br>sario registrare un numero di cellulare a cui sarà inviato l'OTP per confermare le disposizioni onLine e gli accessi effettuat<br>sario registrare un numero di cellulare a cui sarà inviato l'OTP per confermare le disposizioni onLine e gli accessi effettuat<br>sario registrare un numero di cellulare a cui sarà inviato l'OTP per confermare le disposizioni onLine e gli accessi effettuat<br>sario registrare un numero di cellulare a cui sarà inviato l'OTP per confermare le disposizioni onLine e gli accessi effettuat<br>sario registrare un numero di cellulare a cui sarà inviato l'OTP per confermare le disposizioni onLine e gli accessi effettuat<br>sario registrare un numero di cellulare a cui sarà inviato l'OTP per confermare le disposizioni onLine e gli accessi effettuat<br>sario registrare un numero di cellulare a cui sarà inviato l'OTP per confermare la disposizioni onLine e gli accessi effettuat<br>sario registrare un numero di cellulare a cui sarà inviato l'OTP per confermare di cellulare di cellulare di cellulare di cellulare di cellulare di cellulare di cellulare di cellulare di cellulare di cellulare di cellulare di cellulare di cellulare di cellulare di cellulare di cellulare di cellulare di cellulare di cellulare di cellu                                                               |
| le lacrito per accedere all'area riservata è neces<br>le internet<br>Codice Fiscale<br>                                                                                                    | REGISTRAZIONE AI SERVIZI ONLINE serio registrare un numero di cellulare e cui sarà inviato l'OTP per confermare le disposizioni onLine e gli eccessi effettuat<br>erio registrare un numero di cellulare e cui sarà inviato l'OTP per confermare le disposizioni onLine e gli eccessi effettuat<br>erio registrare un numero di cellulare e cui sarà inviato l'OTP per confermare le disposizioni onLine e gli eccessi effettuat<br>serio registrare un numero di cellulare e cui sarà inviato l'OTP per confermare le disposizioni onLine e gli eccessi effettuat<br>serio registrare un numero di cellulare e cui sarà inviato l'OTP per confermare le disposizioni onLine e gli eccessi effettuat<br>serio registrare un numero di cellulare e cui sarà inviato l'OTP per confermare le disposizioni onLine e gli eccessi effettuat<br>serio registrare un numero di cellulare e cui sarà inviato l'OTP per confermare le disposizioni onLine e gli eccessi effettuat<br>serio registrare un numero di cellulare e cui sarà inviato l'OTP per confermare le disposizioni onLine e gli eccessi effettuat<br>serio registrare un numero di cellulare e cui serà inviato l'OTP per confermare le disposizioni onLine e gli eccessi effettuat<br>serio registrare un numero di cellulare e cui serà inviato l'OTP per confermare le disposizioni onLine e gli eccessi effettuat<br>serio registrare un numero di cellulare e cui serà inviato l'OTP per confermare le disposizioni onLine e gli eccessi effettuat<br>serio registrare un numero di cellulare e cui serio l'OTP per confermare le disposizioni onLine e gli eccessi effettuat<br>serio registrare un numero di cellulare e cui serio l'OTP per confermare le disposizioni onLine e gli eccessi effettuat<br>serio registrare un numero di cellulare e cui serio l'OTP per confermare di cellulare di cellulare di cellulare di cellulare di cellulare di cellulare di cellulare di cellulare di cellulare di cellulare di cellulare di cellulare di cellulare di cellulare di cellulare di cellulare di cellulare di cellulare di cellulare di cellulare di cellulare di cell                                                               |
| ie Iscrito per accedere all'area riservata è neces<br>e internet<br>Codice Fiscale<br>assword<br>Sceita Canale di Comunicazione OTP<br>Felefono Celtulare<br>Ripeti Telefono Celtulare                                                                         | REGISTRAZIONE AI SERVIZI ONLINE serio registrare un numero di cellulare e cui sarà inviato l'OTP per confermare le disposizioni onLine e gli accessi effettuat<br>erio registrare un numero di cellulare e cui sarà inviato l'OTP per confermare le disposizioni onLine e gli accessi effettuat<br>erio registrare un numero di cellulare e cui sarà inviato l'OTP per confermare le disposizioni onLine e gli accessi effettuat<br>erio registrare un numero di cellulare e cui sarà inviato l'OTP per confermare le disposizioni onLine e gli accessi effettuat<br>erio registrare un numero di cellulare e cui sarà inviato l'OTP per confermare le disposizioni onLine e gli accessi effettuat<br>erio registrare un numero di cellulare e cui sarà inviato l'OTP per confermare le disposizioni onLine e gli accessi effettuat<br>erio registrare un numero di cellulare e cui sarà inviato l'OTP per confermare le disposizioni onLine e gli accessi effettuat<br>erio registrare un numero di cellulare e cui sarà inviato l'OTP per confermare le disposizioni onLine e gli accessi effettuat<br>erio registrare un numero di cellulare e cui sarà inviato l'OTP per confermare le disposizioni onLine e gli accessi effettuat<br>erio registrare un numero di cellulare e cui sarà inviato l'OTP per confermare le disposizioni onLine e gli accessi effettuat<br>erio registrare un numero di cellulare e cui sarà inviato l'OTP per confermare le disposizioni onLine e gli accessi effettuat<br>erio registrare un numero di cellulare e cui sarà inviato l'OTP per confermare le disposizioni onLine e gli accessi effettuat<br>erio registrare un numero di cellulare e cui sarà inviato l'OTP per confermare le disposizioni onLine e gli accessi effettuat<br>erio registrare un numero di cellulare e cui sarà inviato l'OTP per confermare e cui sarà inviato l'OTP per confermare e cui sarà inviato l'OTP per confermare e cui sarà inviato l'OTP per confermare e cui sarà inviato l'OTP per confermare e cui sarà inviato l'OTP per confermare e cui sarà inviato l'OTP per confermare e cui sarà inviato l'OTP per c                                                               |
| le Iscrito per accedere all'area riservata è neces<br>le internet<br>Codice Fiscale<br>assword<br>Scelta Canale di Comunicazione OTP<br>Felefono Cellulare<br>Ripeti Telefono Cellulare                                                                        | REGISTRAZIONE AI SERVIZI ONLINE serio registrare un numero di cellulare a cui sarà inviato l'OTP per confermare le disposizioni onLine e gli accessi effettuat<br>erio registrare un numero di cellulare a cui sarà inviato l'OTP per confermare le disposizioni onLine e gli accessi effettuat<br>erio registrare un numero di cellulare a cui sarà inviato l'OTP per confermare le disposizioni onLine e gli accessi effettuat<br>erio registrare un numero di cellulare a cui sarà inviato l'OTP per confermare le disposizioni onLine e gli accessi effettuat<br>erio registrare un numero di cellulare a cui sarà inviato l'OTP per confermare le disposizioni onLine e gli accessi effettuat<br>erio registrare un numero di cellulare a cui sarà inviato l'OTP per confermare le disposizioni onLine e gli accessi effettuat<br>erio registrare un numero di cellulare a cui sarà inviato l'OTP per confermare le disposizioni onLine e gli accessi effettuat<br>erio registrare un numero di cellulare a cui sarà inviato l'OTP per confermare le disposizioni onLine e gli accessi effettuat<br>erio registrare un numero di cellulare a cui sarà inviato l'OTP per confermare le disposizioni onLine e gli accessi effettuat<br>erio registrare un numero di cellulare a cui sarà inviato l'OTP per confermare le disposizioni onLine e gli accessi effettuat<br>erio registrare un numero di cellulare a cui sarà inviato l'OTP per confermare le disposizioni onLine e gli accessi effettuat<br>erio registrare un numero di cellulare a cui sarà inviato l'OTP per confermare le disposizioni onLine e gli accessi effettuat<br>erio registrare un numero di cellulare a cui sarà inviato l'OTP per confermare le disposizioni onLine e gli accessi effettuat<br>erio registrare un numero di cellulare a cui sarà inviato l'OTP per confermare le disposizioni onLine e gli accessi effettuat<br>erio registrare un numero di cellulare a cui sarà inviato l'OTP per confermare le disposizioni onLine e gli accessi effettuat<br>erio registrare un numero di cellulare a cui sarà inviato l'OTP per confermare le disposizion                                                             |
| le Iscritto per accedere all'area riservata è neces<br>le Internet<br>Codice Fiscale<br>Password<br>Scelta Canale di Comunicazione OTP<br>Felefono Cellulare<br>Ripeti Telefono Cellulare<br>Annulla                                                           | REGISTRAZIONE AI SERVIZI ONLINE sario registrare un numero di cellulare a cui sarà inviato l'OTP per confermare le disposizioni onLine e gli accessi effettuat<br>e gli accessi effettuat<br>e gli accessi   |
| le lacrito per accedere all'area riservata è neces<br>le internet<br>Codice Fiscale<br>Password<br>Scetta Canale di Comunicazione OTP<br>Gelefono Cellulare<br>Ripeti Telefono Cellulare<br>Annulla<br>nseriaci il codice OTP che ti abbiamo spedito           | REGISTRAZIONE AI SERVIZI ONLINE         sario registrare un numero di cellulare a cui sarà inviato l'OTP per confermare le disposizioni onLine e gli accessi effettuat         Image: SMS         -19         3201231324         -39         3201231324         -39         3201231324         -39         3201231324         -39         3201231324                                                                                                    |
| le iscrito per accedere all'area riservata è neces<br>le internet<br>Codice Fiscale<br>Password<br>Scetta Canale di Comunicazione OTP<br>Gelefono Cellulare<br>Ripeti Telefono Cellulare<br>Annulta<br>nseriaci il codice OTP che ti abbiamo spedito<br>000000 | REGISTRAZIONE AI SERVIZI ONLINE sario registrare un numero di cellulare a cui sarà inviato l'OTP per confermare le disposizioni onLine e gli accessi effettuat<br>ere sussessi effettuat<br>ere susse |
| e iscritto per accedere all'area riservata è neces<br>internet<br>odice Fiscale<br>assword<br>celta Canale di Comunicazione OTP<br>defono Cellulare<br>ipeti Telefono Cellulare<br>serisci il codice OTP che ti abbiamo spedito<br>00000                       | REGISTRAZIONE AI SERVIZI ONLINE sario registrare un numero di cellulare a cui sarà invisto l'OTP per confermare le disposizioni onLine e gli accessi effetti<br>erio registrare un numero di cellulare a cui sarà invisto l'OTP per confermare le disposizioni onLine e gli accessi effetti<br>erio sul sana e di cellulare a cui sarà invisto l'OTP per confermare le disposizioni onLine e gli accessi effetti<br>sul canale di comunicazione scetto in fase di registrazione                                                                                                    |

**QUALORA SI FOSSE DIMENTICATA LA PROPRIA PASSWORD**, sia accedendo dal sito pubblico che dal portale ON Life, sarà possibile procedere al recupero immediato della password secondo le specifiche definite nella "Procedura di recupero password" sotto riportate.

Ogni eventuale variazione del numero di cellulare successiva alla registrazione dello stesso, non potrà essere effettuata in autonomia da parte dell'iscritto, ma dovrà essere richiesta al Fondo Pensione Crédit Agricole Italia inviando apposita autorizzazione all'indirizzo di posta elettronica fondopensione@credit-agricole.it, corredata da copia di un documento di identità in corso di validità. Al termine dell'aggiornamento, l'iscritto verrà opportunamente avvisato e potrà procedere con la normale operatività.

# PROCEDURA DI RECUPERO PASSWORD

Qualora l'iscritto non ricordi la propria password di accesso all'area riservata ha la possibilità, come già attualmente avviene, di recuperare in autonomia la credenziale di primo accesso. Anche questa procedura è stata rivisitata per rispondere ai più recenti ed elevati standard di sicurezza.

Per accedere alla funzionalità è necessario opzionare il comando "PASSWORD SMARRITA? CLICCA QUI" fruibile dal form di login se si accede dal sito pubblico, ovvero "HAI DIMENTICATO LA PASSWORD?" se si accede dal portale di ON Life.

| Area Riservata Socio                 | × |
|--------------------------------------|---|
| Codice Fiscale (Caratteri Maiuscoli) |   |
|                                      |   |
| Password                             |   |
|                                      |   |
| ACCEDI                               |   |
| password smarrita? clicca qui        |   |

Una volta selezionato il comando ed inserito nuovamente il codice fiscale a conferma, si accede alla procedura di recupero password, che richiede l'utilizzo del numero di iscrizione (reperibile dalla Comunicazione periodica annuale ovvero, all'interno dell'Area riservata, nella sezione Anagrafica/Dati di Iscrizione al Fondo):

| PASSWOR                                        | D SMARRITA |  |  |  |
|------------------------------------------------|------------|--|--|--|
| Codice Fiscale Inserisci il tuo codice fiscale |            |  |  |  |
| ANNULLA CONTINUA                               |            |  |  |  |

Al **primo utilizzo** della procedura di recupero password (quindi a procedura di registrazione non ancora ultimata) non viene richiesta alcuna conferma dispositiva tramite utilizzo dell'OTP, mentre lo stesso verrà richiesto ad ogni successivo tentativo di rigenerazione della password:

NON AVENDO ANCORA REGISTRATO IL CANALE SICURO (SMS) PER L'INVIO DELL'OTP, DOVRAI UTILIZZARE IL METODO STANDARD PER IL RECUPERO PASSWORD CHE PREVEDE L'INSERIMENTO DEL CODICE FISCALE E DEL NUMERO DI ISCRIZIONE

| PASSWORD SMARRITA    |                                                                              |  |
|----------------------|------------------------------------------------------------------------------|--|
| Codice Fiscale       | Inserisci il tuo codice fiscale                                              |  |
| Numero di iscrizione | lo trovi sulla lettera di benvenuto ricevuta all'atto dell'adesione al Fondo |  |
|                      | HO DIMENTICATO IL NUMERO DI ISCRIZIONE                                       |  |
| ANNULLA              | CONTINUA                                                                     |  |

Una volta inseriti codice fiscale e numero di iscrizione viene data la possibilità di recuperare la password di primo accesso o tramite SMS o tramite mail. Gli indirizzi proposti e parzialmente criptati sono quelli codificati nella posizione individuale (sezione Anagrafica).

|                              |                                            | PASSWORD SMARRITA                                   |          |                 |
|------------------------------|--------------------------------------------|-----------------------------------------------------|----------|-----------------|
| Codice Fiscale               |                                            |                                                     |          |                 |
| Numero di iscrizione         |                                            |                                                     |          |                 |
| Invieremo una nuova Password | di primo accesso all'area ri               | ervata, al seguente indirizzo di posta elettronica: |          |                 |
| Email                        | A*****e@credit-agricole.it                 |                                                     |          |                 |
| Recupera la password tran    | di primo accesso all'area ri:<br>320*****4 | ervata, al seguente numero di cellulare:            | MODIFICA |                 |
| Recupera la password tran    | ite POSTA all'indirizzo di Res             | idenza                                              |          |                 |
|                              |                                            |                                                     |          |                 |
| ANNULLA                      |                                            |                                                     |          | INVIA RICHIESTA |

Qualora l'iscritto desideri utilizzare dei contatti differenti da quelli proposti, lo potrà fare selezionando il comando "MODIFICA". Sarà richiesto di specificare il nuovo contatto di riferimento e di completare la richiesta tramite l'upload di un documento di identità in corso di validità.

|                                         | PASSWORD SMARRITA                                                      |                 |
|-----------------------------------------|------------------------------------------------------------------------|-----------------|
| Codice Fiscale                          |                                                                        |                 |
| Numero di iscrizione                    |                                                                        |                 |
| Invieremo una nuova Password di primo a | ccesso all'area riservata, al seguente indirizzo di posta elettronica: |                 |
| Email                                   |                                                                        | ANNULLA         |
| Recupera la password tramite SMS        | n corso di validità fronte/retro                                       |                 |
| Documento identità                      |                                                                        | Cerca file      |
|                                         | Estensioni file ammesse: pdf jpg jpeg                                  |                 |
|                                         | CAMPO OBBLIGATORIO                                                     |                 |
|                                         |                                                                        |                 |
| ANNULLA                                 |                                                                        | INVIA RICHIESTA |

La password verrà trasmessa non appena il Fondo Pensione terminerà l'attività di verifica sulla documentazione giustificativa trasmessa:

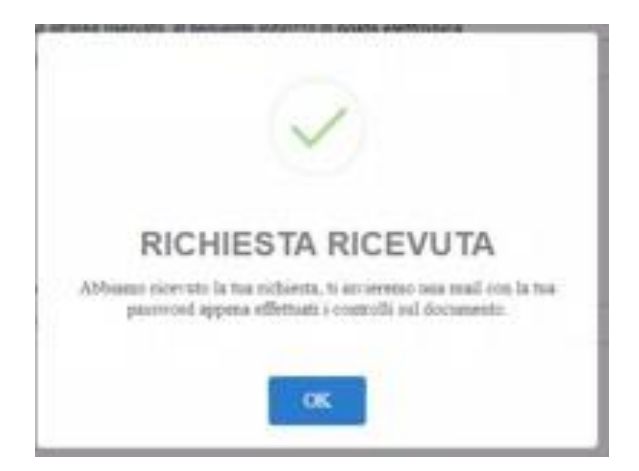

Nel caso in cui la procedura di recupero password non possa essere **completata per la mancata disponibilità del numero di iscrizione**, è possibile accedere alla procedura di recupero numero di iscrizione. Sarà sufficiente opzionare il comando "HO DIMENTICATO IL NUMERO DI ISCRIZIONE".

NON AVENDO ANCORA REGISTRATO IL CANALE SICURO (SMS) PER L'INVIO DELL'OTP, DOVRAI UTILIZZARE IL METODO STANDARD PER IL RECUPERO PASSWORD CHE PREVEDE L'INSERIMENTO DEL CODICE FISCALE E DEL NUMERO DI ISCRIZIONE

| PASSWORD SMARRITA    |                                                                              |  |
|----------------------|------------------------------------------------------------------------------|--|
| Codice Fiscale       | Inserisci il tuo codice fiscale                                              |  |
| Numero di iscrizione | lo trovi sulla lettera di benvenuto ricevuta all'atto dell'adesione al Fondo |  |
|                      | HO DIMENTICATO IL NUMERO DI ISCRIZIONE                                       |  |
| ANNULLA              | CONTINUA                                                                     |  |

La procedura a cui si accede è analoga a quella prevista per il recupero password ma, per ragioni di sicurezza, non sarà possibile richiedere l'invio del codice ad un contatto differente rispetto a quello codificato nella posizione individuale, mentre sarà sempre necessario completare la richiesta allegando copia del proprio documento di identità in corso di validità:

|                                 |                                                  | NUMERO ISCRIZIONE SMARRITO            |                 |
|---------------------------------|--------------------------------------------------|---------------------------------------|-----------------|
| Codice Fiscale                  |                                                  |                                       |                 |
| Invieremo il numero iscrizione, | al seguente indirizzo di posta                   | elettronica:                          |                 |
| Email                           | A*****e@credit-agricole.it                       |                                       |                 |
| Recupera il numero iscrizio     | ne tramite SMS<br>d'identità in corso di validit | à fronte/retro                        |                 |
| Documento identità              |                                                  |                                       | Cerca file      |
|                                 |                                                  | Estensioni file ammesse: pdf jpg jpeg |                 |
| ANNULLA                         |                                                  |                                       | INVIA RICHIESTA |

Il numero di iscrizione verrà trasmesso non appena il Fondo Pensione terminerà l'attività di verifica sulla documentazione giustificativa trasmessa:

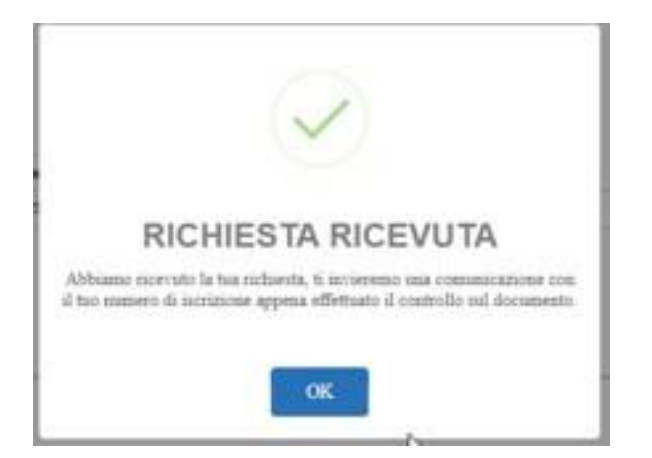

Qualora l'iscritto volesse comunque variare i propri contatti per il recapito del numero di iscrizione, dovrà inviare apposita autorizzazione al Fondo Pensione all'indirizzo di posta <u>fondopensione@credit-agricole.it</u>, corredata da copia del documento di identità in corso di validità. Al termine dell'aggiornamento l'iscritto verrà opportunamente avvisato e potrà procedere con il seguito di competenza.